Para abonar por "Sistema PLUS PAGOS" debe generar el <u>instrumento de pago</u> desde la web de CAJA FORENSE DE ENTRE RIOS (<u>www.cajaforense.org.ar</u>) e ingresar en <u>www.pluspagos.com</u> opcion **Pagá acá**.

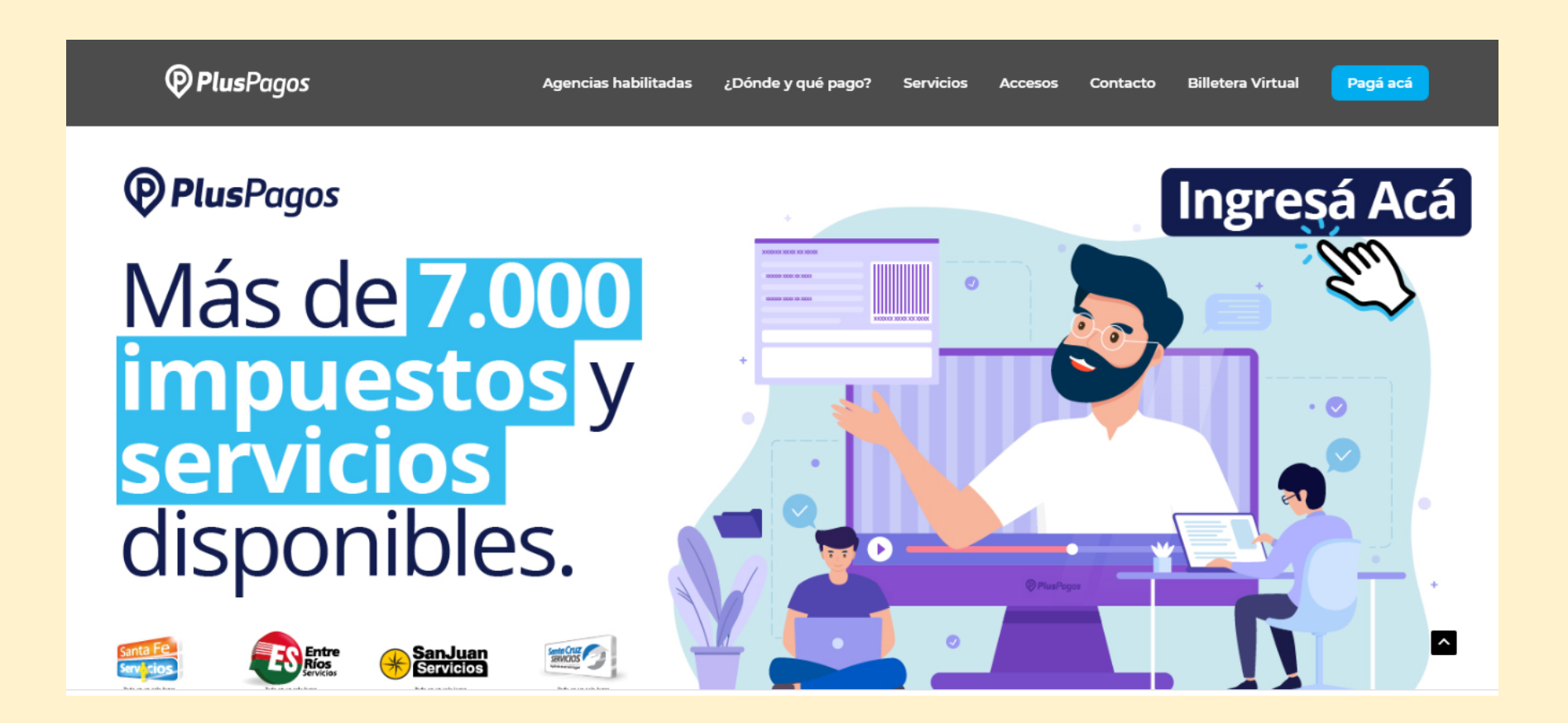

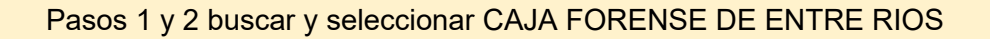

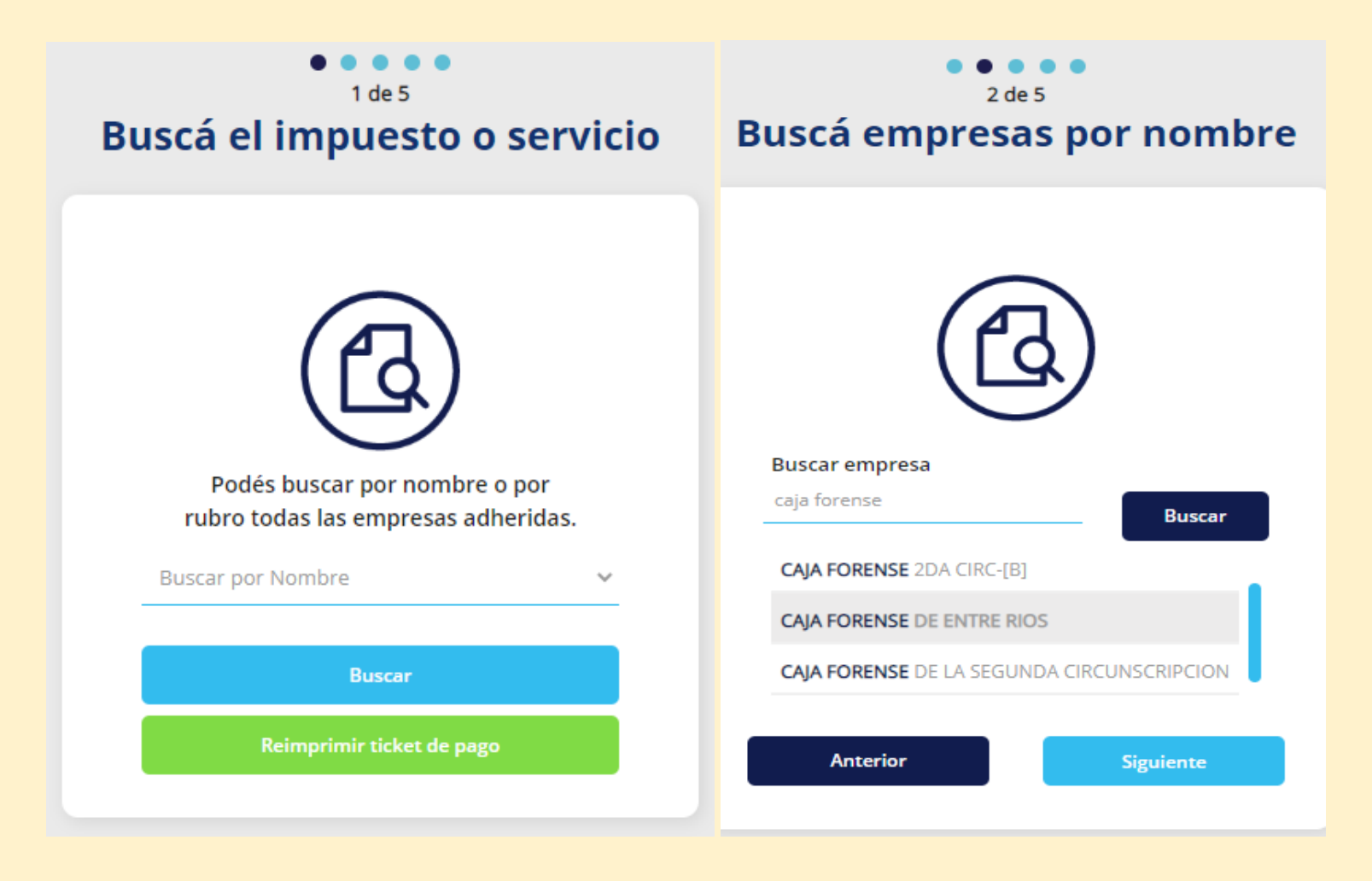

Paso 3 ingresar el código de barra del instrumento de pago que desea abonar.

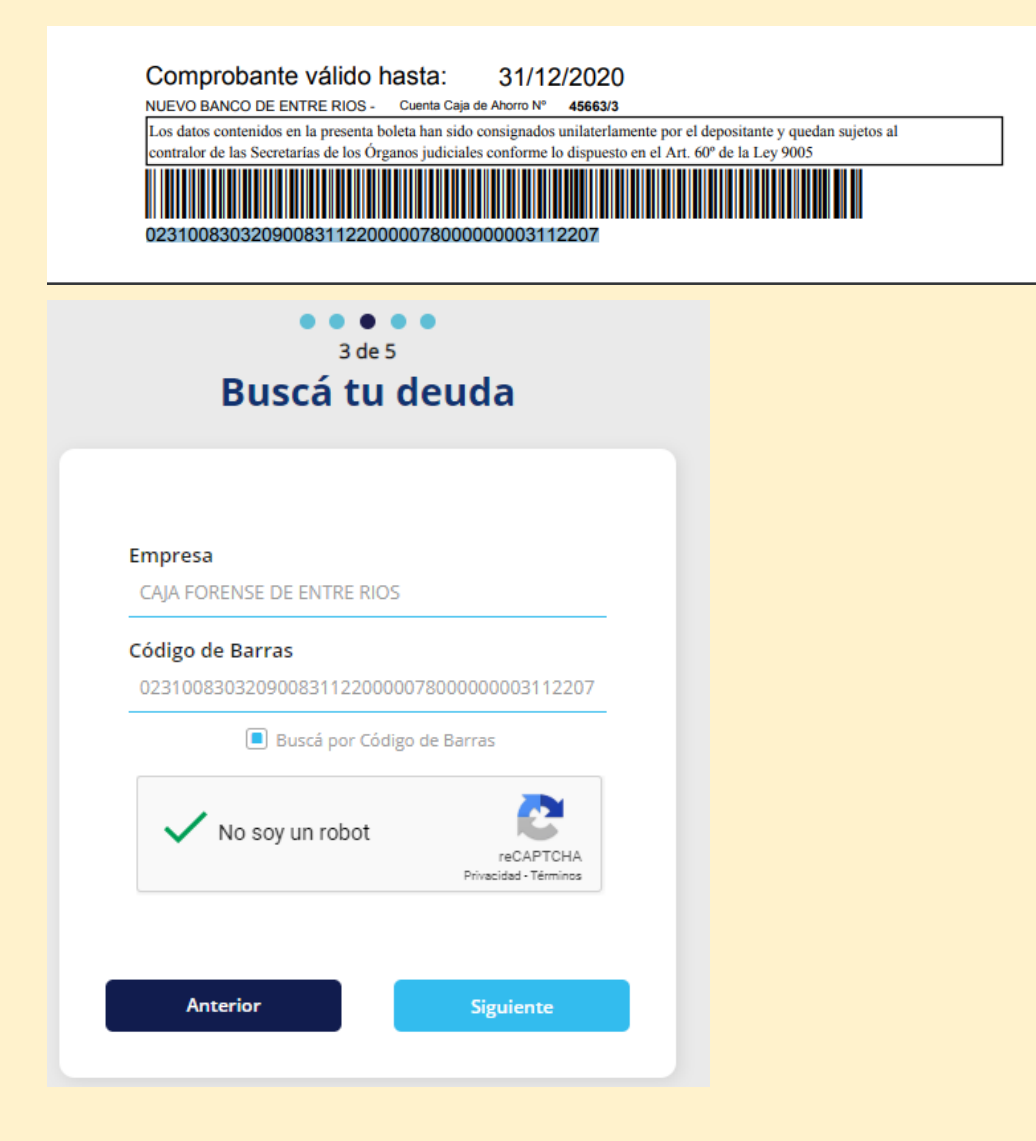

Paso 4 Validar la deuda que surge y corroborar con Total de la boleta

# 4 de 5 Seleccioná tu deuda Empresa CAJA FORENSE DE ENTRE RIOS Código de Barra 023100830320900831122000007800000003112207 Tickets pagos: Descripción: 00830320900820200713102458 Importe: 780 Vencimiento: 31/12/2020 00:00:00 Anterior Siguiente

5 Elegir medio de pago.

• Para Tarjetas de débito seleccionar la tarjeta completar los datos solicitados y pagar.

| <b>Plus</b>                                          | sPagos                                                                                                    |
|------------------------------------------------------|----------------------------------------------------------------------------------------------------|
| 05:44 Minutos para                                   | finalizar la transacción                                                                                           |
| Medio de pago                                        | RESUMEN DE COMPRA                                                                                                  |
| MasterCard Debito 🗸                                  |                                                                                                    |
| Titular de la tarjeta                                | CAJA FORENSE DE ENTRE RIOS                                                                                         |
|                                                      | Total a pagar: \$780,00                                                                                            |
| Tal como está impreso en la tarjeta.                 |                                                                                                    |
| Número de tarjeta                                    | <ul> <li>Acepto los términos y condiciones y política de privacidad.</li> <li>Acepto guardar mis datos.</li> </ul> |
| Número de tarjeta, se recomienda un dígito a la vez. | Pagar                                                                                                    |
| Vencimiento                                          |                                                                                                    |
| Mes     Año     Código Seguridad        2020     V   | Cancelar                                                                                                    |
| Email                                                |                                                                                                    |
|                                                      |                                                                                                    |
| Tipo Nº Documento                                    |                                                                                                    |
| DNI 🗸                                                |                                                                                                    |

• Para utilizar el débito inmediato en cuenta (DEBIN) se ingresan los datos de la cuenta por CBU o Alias y se paga (esto genera el DEBIN que luego se confirma desde su HomeBanking para finalizar el pago).

| 06:33 Minutos para finalizar la transacción |   |                                                            |           |
|---------------------------------------------|---|------------------------------------------------------------|-----------|
| Medio de pago                               |   | RESUMEN DE COMPRA                                          |           |
| DEBIN                                       | ~ | CAJA FORENSE DE ENTRE RIOS                                 |           |
| CUIT                                        |   | Total a pagar:                                             | \$ 780,00 |
| ● CBU ○ Alias                               |   | Acento los términos y condiciones y política de privacidad |           |
| Email                                       |   |                                                            |           |
| Email                                       |   | Pagar                                                      |           |
|                                             |   | Cancelar                                                   |           |

Por último recibirá por mail un ticket por la operación de pago.

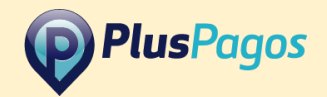

PlusPagos te informa que el pago correspondiente a productos que compraste en **CAJA\_FORENSE** ha sido acreditado.

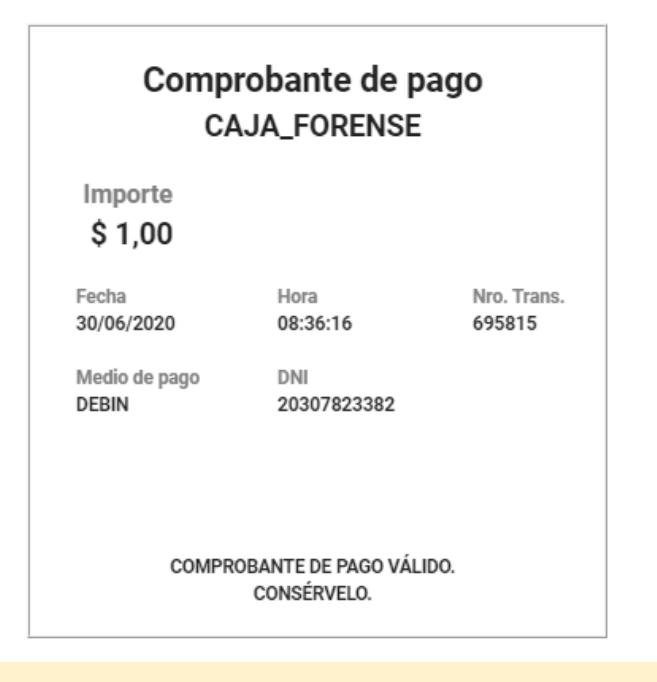